# **3.5inch Arduino Display-UNO**

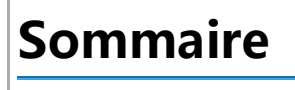

- 1 Product Video
- 2 Product Picture
- 3 Product Description
- 4 Product Parameters
- 5 Interface Definition
- 6 Product Documentation
- 7 Connect to Arduino
- 8 How to use on Arduino
- 9 Program Download
- 10 Reference Materials
- 11 Common Software

# **Product Video**

### **Product Picture**

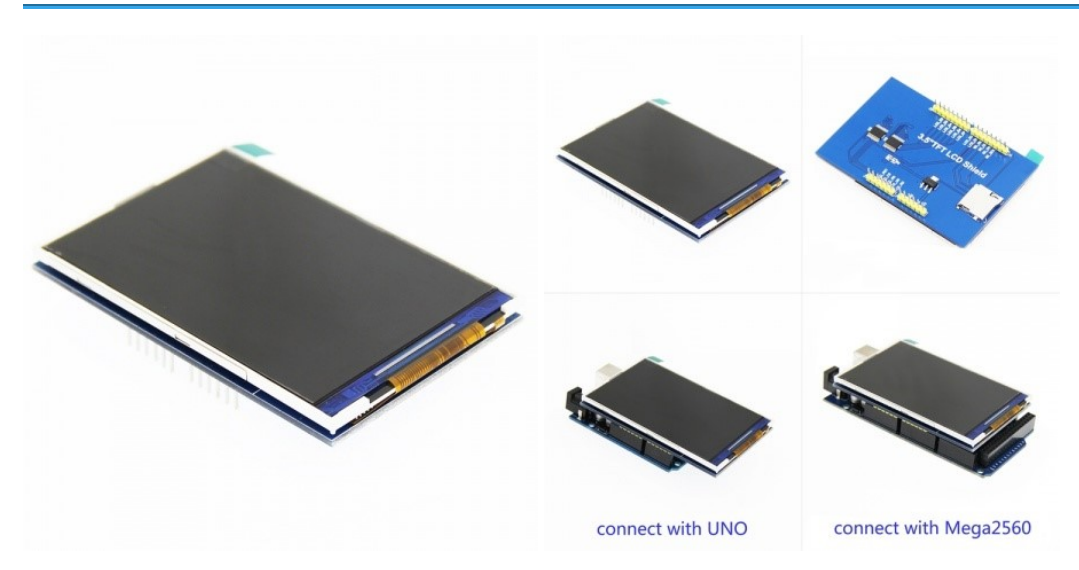

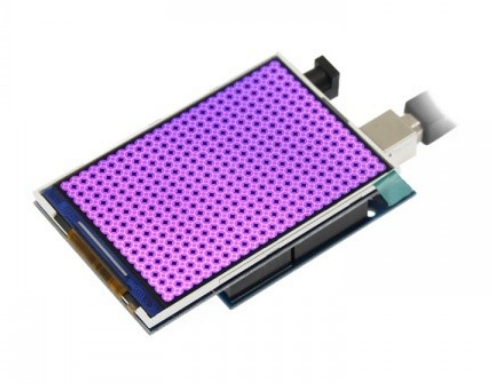

# **Product Description**

- Supports development boards such as Arduino UNO and Mega2560 for plug-in use without wiring
- 480X320 resolution, clear display, support for touch function
- Support 16-bit RGB 65K color display, display rich colors
- 8-bit parallel bus, faster than serial SPI refresh
- On-board 5V/3.3V level shifting IC, compatible with 5V/3.3V operating voltage
- Easy to expand the experiment with SD card slot
- Provides an Arduino library with a rich sample program
- Military-grade process standards, long-term stable work
- Provide underlying driver technical support

| Name                               | Parameter                                                  |
|------------------------------------|------------------------------------------------------------|
| Display Color                      | RGB 65K color                                              |
| SKU                                | MAR3501 (have touch screen) /MAR3502(have no touch screen) |
| Screen Size                        | 3.5(inch)                                                  |
| Туре                               | TFT                                                        |
| Driver IC                          | IL19486                                                    |
| Resolution                         | 480*320 (Pixel)                                            |
| Module Interface                   | 8-bit parallel interface                                   |
| Active Area                        | 73.44*48.96(mm)                                            |
| Module PCB Size                    | 85.49*55.63(mm)                                            |
| Operating Temperature              | -20°C~70°C                                                 |
| Storage Temperature                | -40°C~70°C                                                 |
| Operating Voltage                  | 5V/3.3V                                                    |
| Power Consumption                  | TBD                                                        |
| Product Weight(Package containing) | 44g(have touch screen), 55g(have no touch screen)          |

#### **Product Parameters**

# **Interface Definition**

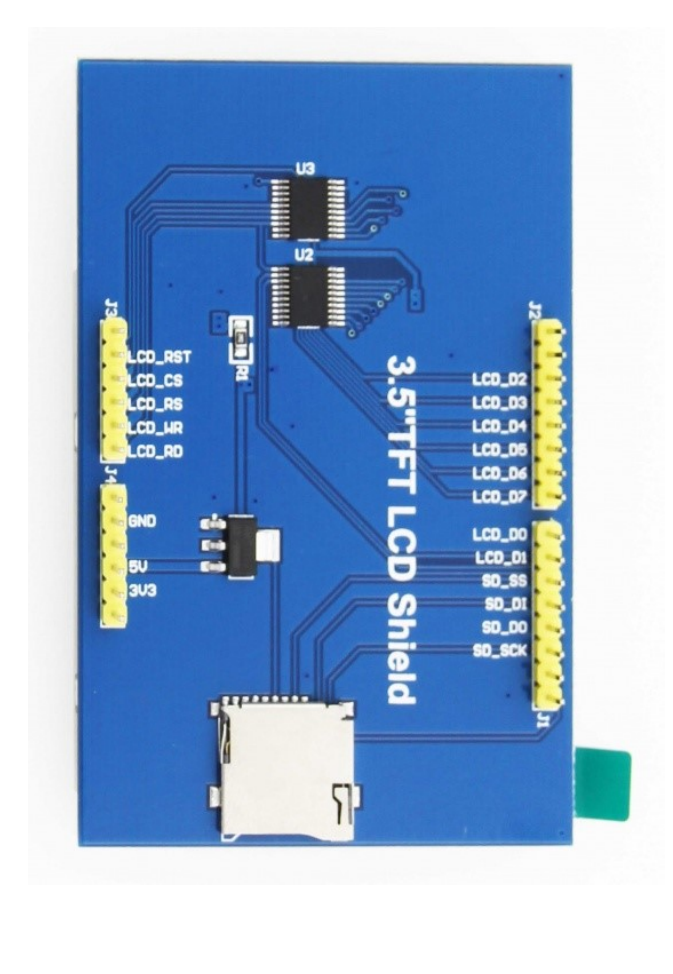

| Number | Pin Label | Pin Description                                                                  |
|--------|-----------|----------------------------------------------------------------------------------|
| 1      | LCD_RST   | LCD bus reset signal, low level reset                                            |
| 2      | LCD_CS    | LCD bus chip select signal, low level enable                                     |
| 3      | LCD_RS    | LCD bus command / data selection signal,<br>low level: command, high level: data |
| 4      | LCD_WR    | LCD bus write signal                                                             |
| 5      | LCD_RD    | LCD bus read signal                                                              |
| 6      | GND       | Power ground                                                                     |
| 7      | 5V        | 5V power input                                                                   |
| 8      | 3V3       | 3.3V power input, this pin can be disconnected                                   |
| 9      | LCD_D0    | LCD 8-bit data Bit0                                                              |
| 10     | LCD_D1    | LCD 8-bit data Bit1                                                              |
| 11     | LCD_D2    | LCD 8-bit data Bit2                                                              |
| 12     | LCD_D3    | LCD 8-bit data Bit3                                                              |
| 13     | LCD_D4    | LCD 8-bit data Bit4                                                              |
| 14     | LCD_D5    | LCD 8-bit data Bit5                                                              |
| 15     | LCD_D6    | LCD 8-bit data Bit6                                                              |
| 16     | LCD_D7    | LCD 8-bit data Bit7                                                              |
| 17     | SD_SS     | SD card SPI bus chip select signal, low level en                                 |
| 18     | SD_DI     | SD card SPI bus MOSI signal                                                      |
| 19     | SD_DO     | SD card SPI bus MISO signal                                                      |
| 20     | SD_SCK    | SD card SPI bus clock signal                                                     |

# **Product Documentation**

- 3.5 inch Arduino UNO Module User Manual (http://www.lcdwiki.com/res/MAR3501/3.5inch\_Arduino\_8BIT\_Modul e\_MAR3501\_User\_Manual\_EN.pdf)
- 3.5 inch Arduino UNO Module Size Picture (http://www.lcdwiki.com/images/8/84/MAR3502-size.PNG)
- 3.5 inch TFT Specifications (http://www.lcdwiki.com/res/MAR3501/QD-TFT3502%20specification\_v1.1.pdf)
- 3.5 inch QD-TFT3501 TFT LCD Schematic and PCB Package Library (http://www.lcdwiki.com/res/MAR3501/Alti um\_3.5\_44pin\_QD-TFT3501\_Package\_library.zip)
- Driver IC ILI9486 Data sheet (http://www.lcdwiki.com/res/MAR3501/datasheet\_ILI9486.pdf)

### **Connect to Arduino**

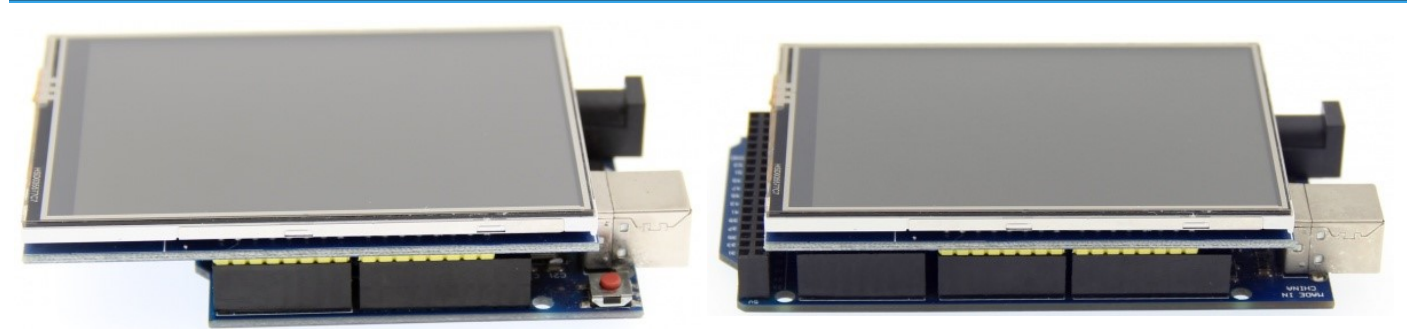

Arduino UNO direct insertion picture

Arduino Mega2560 direct insertion picture

### How to use on Arduino

#### • Step 1: Download the test program

- 1. Download the Arduino test program from the Program Download column
- 2. For a description of the relevant test procedures, please refer to the test program documentation in the package

#### • Step 2: Connect the Arduino development board

- 1. Plug the module directly into the Arduino development board ( **Do not plug in?**)
- 2. After the module is plugged in, power on the Arduino board

#### • Step 3: Copy the dependent library

- 1. Make sure the Arduino IDE is installed on your computer (if it is not installed: Arduino IDE download URL (https://w ww.arduino.cc/en/Main/Software))
- 2. After installing the Arduino IDE, you need to copy the dependent library to the Arduino project directory as follows:
  - (1) Decompress the downloaded test package

(2) Copy the dependent libraries in the **Install libraries** directory in the package (shown below) to the **libraries** folder

of the Arduino project directory ( **Don't know the Arduino project directory?** (http://www.lcdwiki.com/ res/PublicFile/Arduino\_IDE\_Use\_Illustration\_EN.pdf))

Demo\_Arduino
Example
Install libraries
Dependent library directory
LCDWIKI\_GUI
LCDWIKI\_KBV
TouchScreen

- Step 4: Compile and download the program to the development board
- 1. Open the sample in the Example directory of the package to test, compile and download ( **Don't know how to compile and download?** (http://www.lcdwiki.com/res/PublicFile/Arduino\_IDE\_Use\_Illustration\_EN.pdf))
- Step 5: Observe the running of the program
- 1. After the program is downloaded, run it directly and observe the running status. If it can be displayed normally, the program runs

successfully, as shown in the following figure (take the colligate\_test test program as an example):

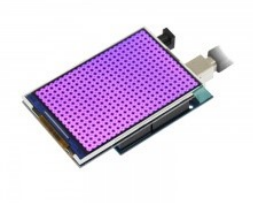

### **Program Download**

3.5inch\_Arduino\_8BIT\_Module\_ILI9486\_MAR3501\_V1.1 (http://www.lcdwiki.com/res/Program/Arduino/3.5inch/UN O\_8BIT\_ILI9486\_MAR3501\_V1.1/3.5inch\_Arduino\_8BIT\_Module\_ILI9486\_MAR3501\_V1.1.zip)

# **Reference Materials**

- Arduino IDE software use illustration (http://www.lcdwiki.com/res/PublicFile/Arduino\_IDE\_Use\_Illustration\_EN.pd f)
- C51 Keil and stc-isp software use illustration (http://www.lcdwiki.com/res/PublicFile/C51\_Keil%26stc-isp\_Use\_Illus tration\_EN.pdf)
- STM32 keil software use illustration (http://www.lcdwiki.com/res/PublicFile/STM32\_Keil\_Use\_Illustration\_EN.pdf)
- PCtoLCD2002 software use illustration (http://www.lcdwiki.com/res/PublicFile/PCtoLCD2002\_Use\_Illustration\_EN. pdf)
- Image2Lcd software use illustration (http://www.lcdwiki.com/res/PublicFile/Image2Lcd\_Use\_Illustration\_EN.pdf)
- Chinese and English display modulo settings (http://www.lcdwiki.com/Chinese\_and\_English\_display\_modulo\_setting s)

#### **Common Software**

- PCtoLCD2002 (http://www.lcdwiki.com/res/software/PCtoLCD2002.zip)
- Image2Lcd (http://www.lcdwiki.com/res/software/Image2Lcd.zip)

#### BACK TO TOP

Récupérée de « http://www.lcdwiki.com/index.php?title=3.5inch\_Arduino\_Display-UNO&oldid=3115 »

• La dernière modification de cette page a été faite le 16 décembre 2019 à 10:00.